### ΤΟΥΟΤΑ

PIO / DIO

### 08/28/09 IMPACT SENSOR

## Part Number: 00016-47031 Accessory Code: QG1

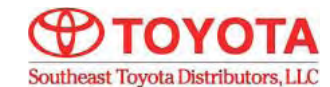

**SEQUOIA 2010 -**

### **Kit Contents**

| Item # | Quantity Reqd. | Description               |
|--------|----------------|---------------------------|
| 1      | 1              | Security Interface Module |
| 2      | 1              | Shock Sensor              |
| 3      | 1              | Main Harness              |
| 4      | 1              | Hardware Bag              |
| 5      | 2              | Anti-Theft Window Decals  |
| 6      | 1              | Owner's Card              |
| 7      |                |                           |
| 8      |                |                           |

### Hardware Bag Contents

| Item # | Quantity Reqd. | Description             |
|--------|----------------|-------------------------|
| 1      | 3              | Red T-Tap Terminal      |
| 2      | 12             | 8" Black Cable Ties     |
| 3      | 1              | Foam Mounting Pad       |
| 4      | 1              | Red Scotchlok Connector |
| 5      |                |                         |
| 6      |                |                         |
| 7      |                |                         |
| 8      |                |                         |

### Conflicts

Vehicles without factory keyless.

### **Recommended Tools**

| Safety Tools              |                 |
|---------------------------|-----------------|
| Safety Glasses            |                 |
| Vehicle Protection        |                 |
| Special Tools             |                 |
|                           |                 |
|                           |                 |
| <b>Installation Tools</b> |                 |
| Philips Screwdriver       | Drill Motor     |
| Ratchet with Extension    | 10mm Socket     |
| Diagonal Wire Cutters     | Common Pliers   |
| Flashlight                | Nylon Trim Tool |
| Torque Wrench 36 in-lb    |                 |
|                           |                 |
| Special Chemicals         |                 |
|                           |                 |
|                           |                 |
|                           |                 |

### Vehicle Service Parts (may be required for reassembly)

| P/N            | Qty. | Description                |
|----------------|------|----------------------------|
| 00016-47031-03 | 1    | Interface Control Module   |
| 00016-30960-02 | 1    | Shock Sensor Module        |
| 00016-47031-02 | 1    | Miscellaneous Hardware Kit |
| 00016-30960-03 | 2    | Window Warning Decal       |
| 00016-47031-01 | 1    | Wire Harness               |
|                |      |                            |

### **General Applicability**

### **Recommended Sequence of Application**

| Item # | Accessory |  |
|--------|-----------|--|
| 1      |           |  |
| 2      |           |  |
| 3      |           |  |

\* Mandatory

### Legend

| STOP | STOP: Damage to the vehicle may occur. Do not<br>proceed until process has been complied with.                                                                               |
|------|----------------------------------------------------------------------------------------------------|
| +    | OPERATOR SAFETY: Use caution to avoid risk of<br>injury.                                                                                                    |
|      | <b><u>CAUTION</u></b> : A process that must be carefully observed<br>in order to reduce the risk of damage to the<br>accessory/vehicle and to ensure a quality installation. |
| 2 B  | TOOLS & EQUIPMENT: Used in Figures calls out the<br>specific tools and equipment recommended for this<br>process.                                                            |
| I    | <b>REVISION MARK:</b> This mark highlights a change in installation with respect to previous issue.                                                                          |
| \$   | SAFETY TORQUE: This mark indicates that torque is related to safety.                                                                                                    |

#### SPECIAL NOTE: Installation Sequences

After TMS and Safety mandated preparatory steps have been taken, the installation sequence is the suggested method for completing the accessory installation. In some instances the suggested sequence is written for one associate to install and in others the sequence is given as part of a team accessory installation. Unless otherwise stated in the document, the associates may perform the installation steps in any order to make the installation as efficient as possible while maintaining consistent quality.

# PREPARATION

### **INSTALLATION PREPARATION**

Before starting installation:

- 1. Familiarize yourself with the installation instructions.
- 2. Inspect kit components.

### **VEHICLE PREPARATION**

# Verify that the vehicle shorting pin is installed prior to installation.

- 1. Place protective coverings on vehicle.
- 2. Disconnect negative battery clamp.

3. Remove the driver's side scuff plate by inserting a plastic panel tool under the scuff plate and prying upward to disengage the snap clips.

### Optional Step: Insert a plastic tool under the front of the scuff plate and driver's side kick panel. Lift only that area.

- 4. Remove the nut that secures the driver's side kick panel.
- 5. Remove the driver's side kick panel by inserting a plastic panel tool under the kick panel and carefully prying to disengage the snap clips.

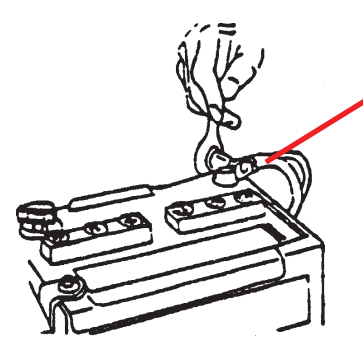

NEGATIVE BATTERY CABLE

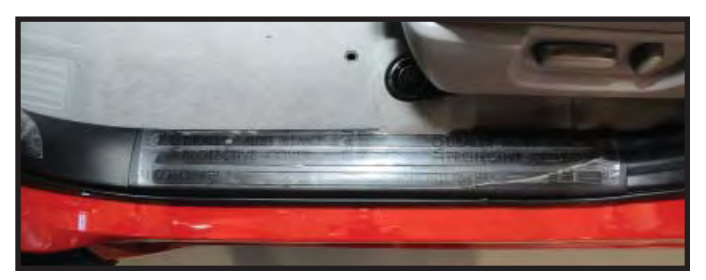

**REMOVE SCUFF PLATE** 

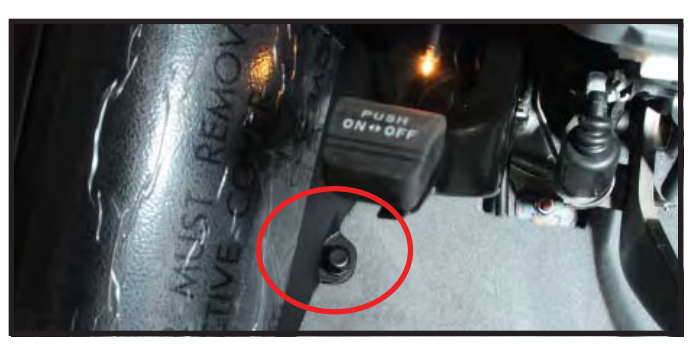

**REMOVE NUT FROM KICK PANEL** 

### **SEQUOIA**

## **IMPACT SENSOR**

# PREPARATION

6. Lift to remove the driver's side panel.

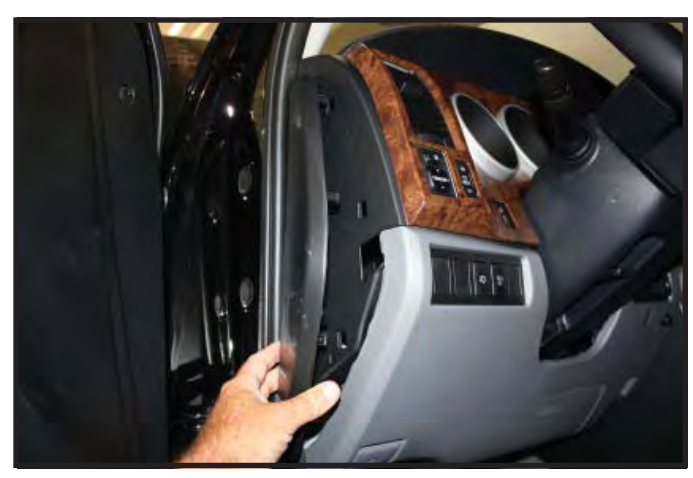

**REMOVE SIDE PANEL** 

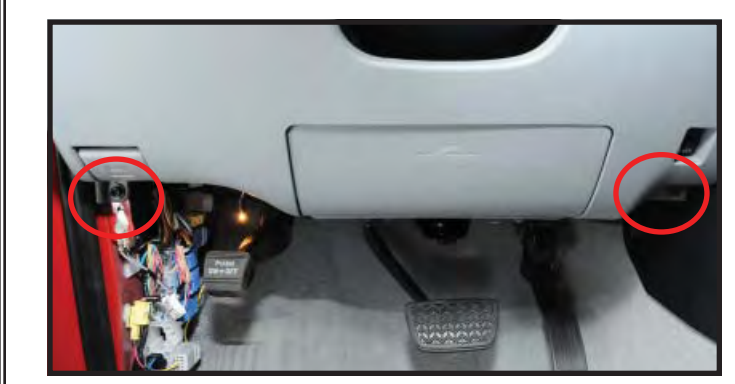

**REMOVE FINISH PANEL** 

7. Remove the two 10mm bolts from either side of the driver's side finish panel. Pull the finish panel outward from the vehicle dash to disengage the snap clips.

### ΤΟΥΟΤΑ

### **SEQUOIA**

## **IMPACT SENSOR**

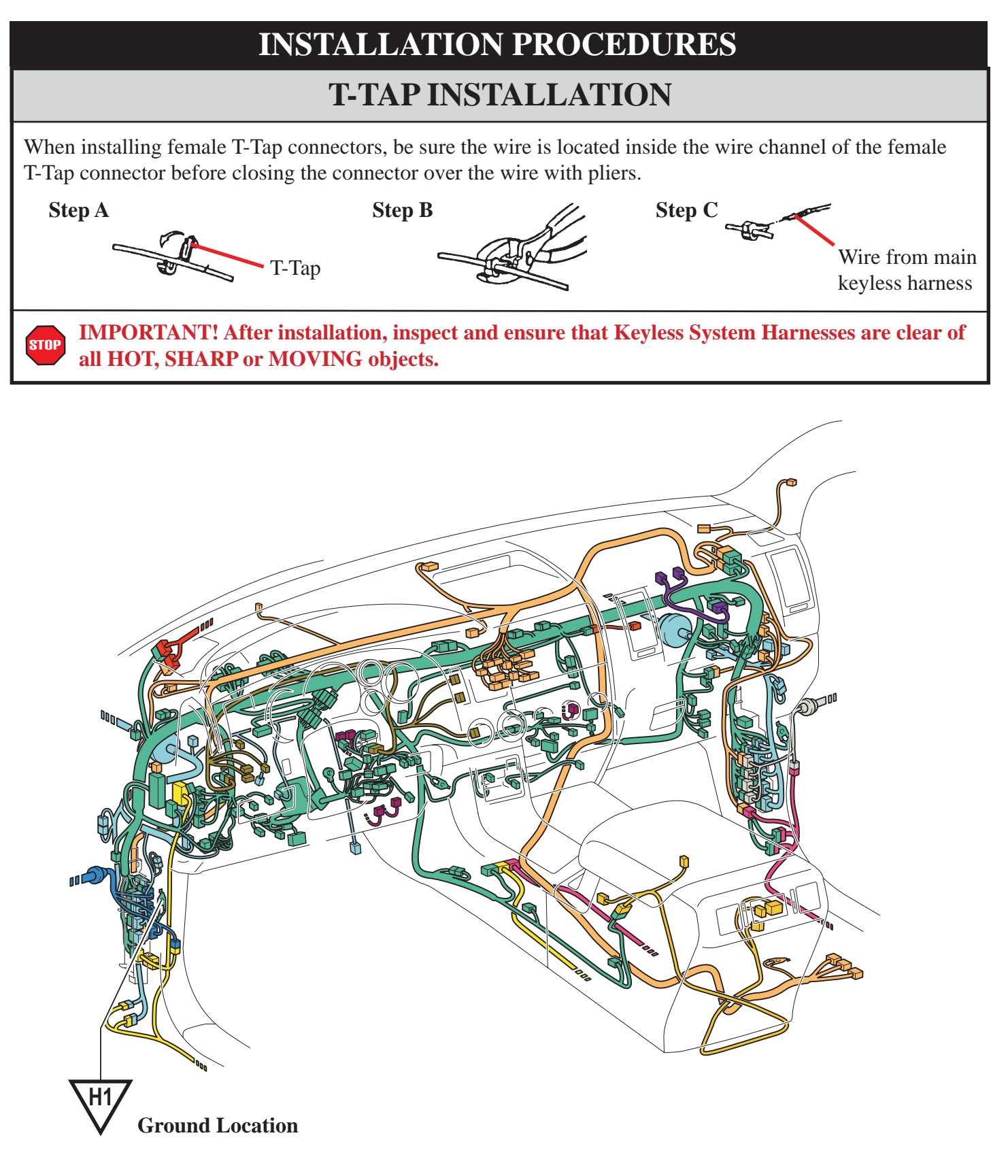

# **INSTALLATION PROCEDURES**

### INSTALLING THE SHOCK SENSOR

- Secure shock sensor to wire loom running near the firewall, to the left of the brake pedal with (2) wire ties.
- 2. Plug in 4 cavity Molex connector from the main harness into the rear of the shock sensor.

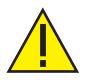

Guide the cable ties through the module eyelets, as shown.

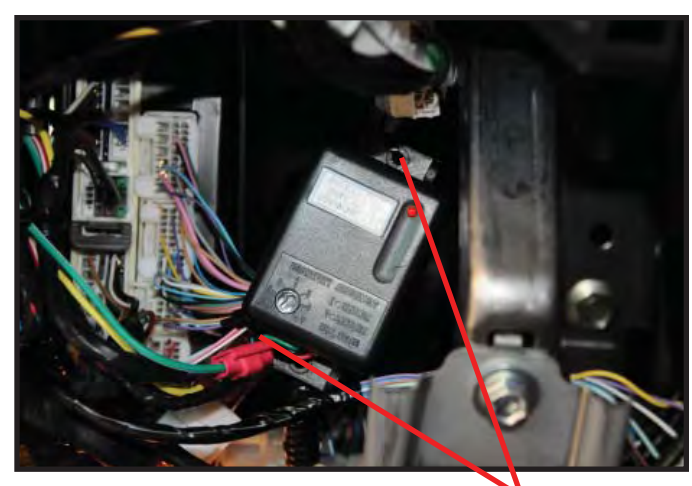

CABLE TIES

### INSTALLING THE ALARM INTERFACE RELAY

- 1. Plug in 10 way Molex connector from the main harness into the Alarm Interface Relay.
- 2. Secure Alarm Interface Relay to factory harness running behind the driver's side air conditioning vent using (2) wire ties.

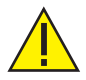

Carefully follow the wiring diagram and factory details on pages 4-5.

# SECURING THE ALARM INTERFACE GROUND CONNECTION

Use factory 10mm bolt to secure the alarm interface relay ground to the H1 ground point, shown on Page 3.

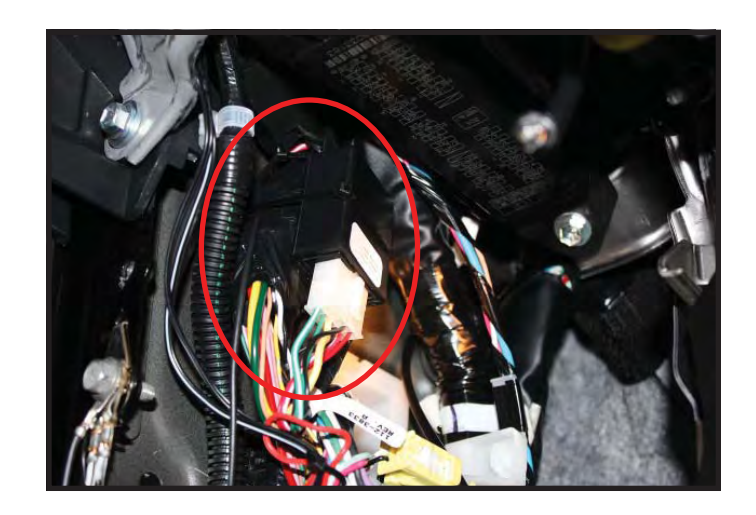

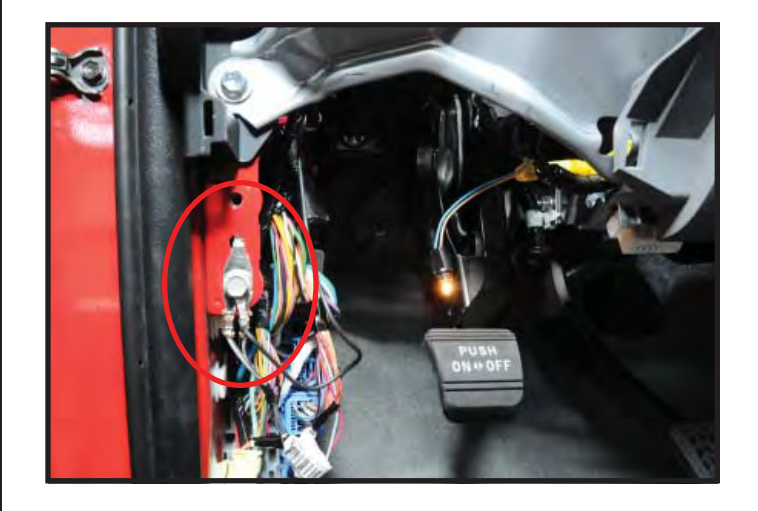

## **SEQUOIA**

### **IMPACT SENSOR**

# WIRING DIAGRAM

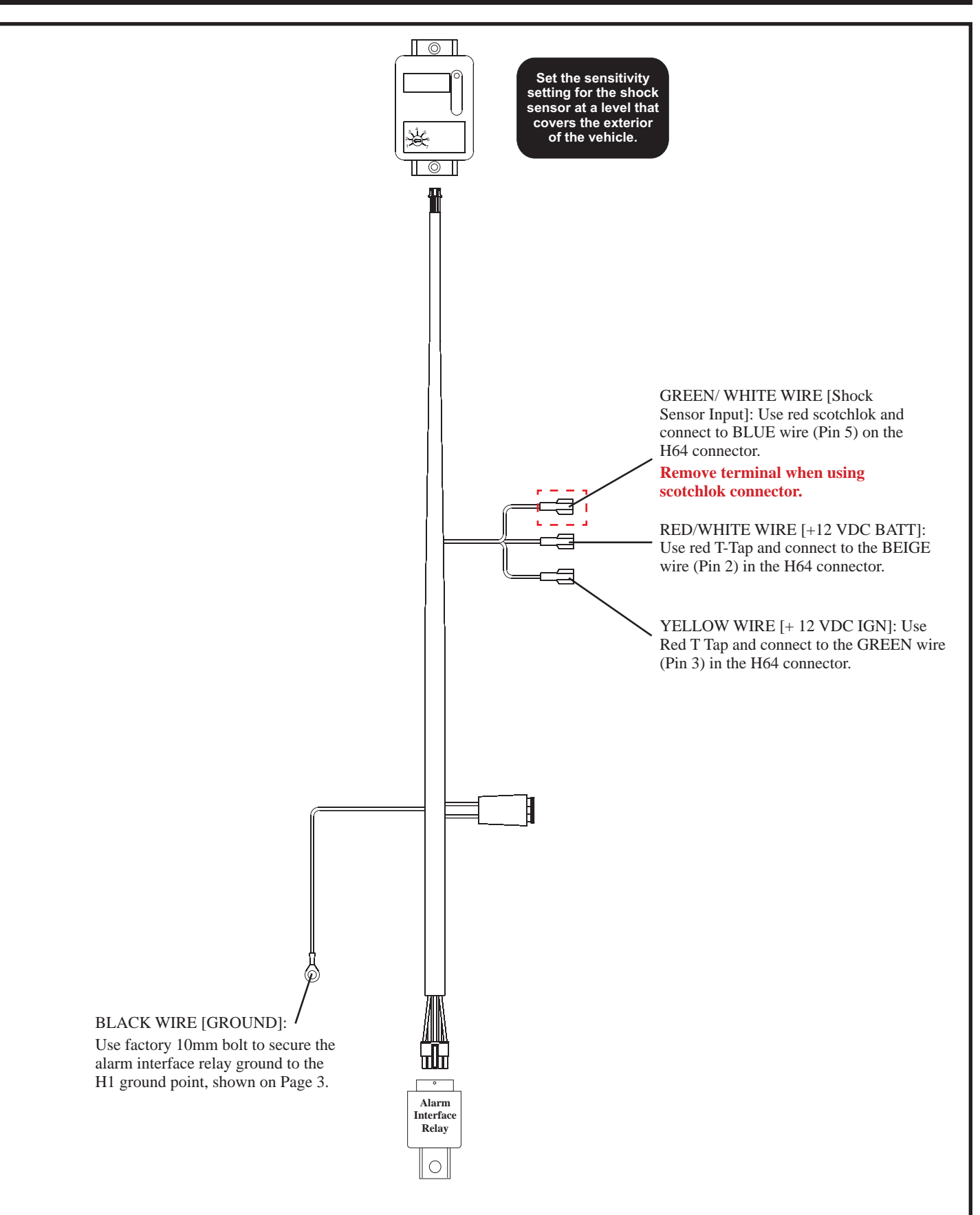

ΤΟΥΟΤΑ

### **SEQUOIA**

### **IMPACT SENSOR**

## CONNECTOR DETAILS CONNECTOR H64 Location: Taped to Main Body ECU Harness White Connector White Connector Pin 2 Beige Wire +12 VDC BATT Pin 3 Green Wire +12 VDC IGN

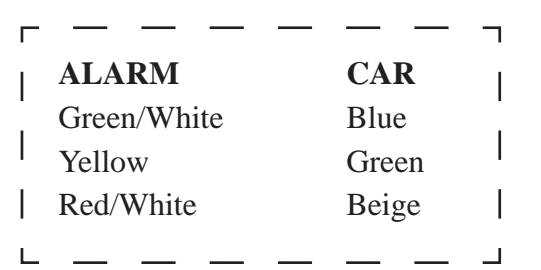

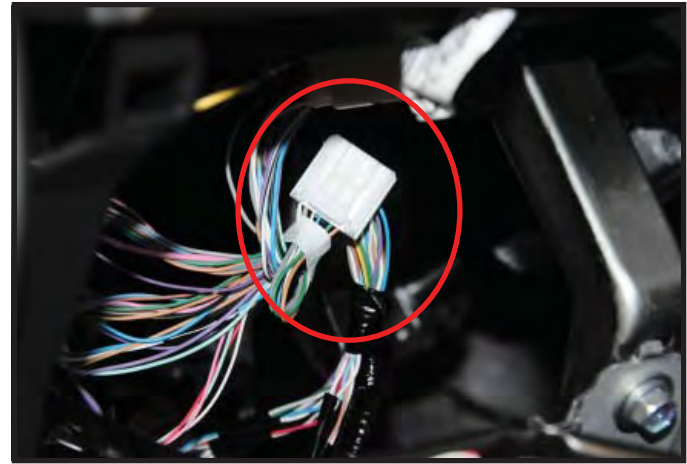

## SEQUOIA

# **ACTIVATING THE SYSTEM**

**NOTE:** Re-torque the battery cable to 36 in-lb once the process is completed.

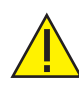

Verify that the vehicle shorting pin is installed prior to testing.

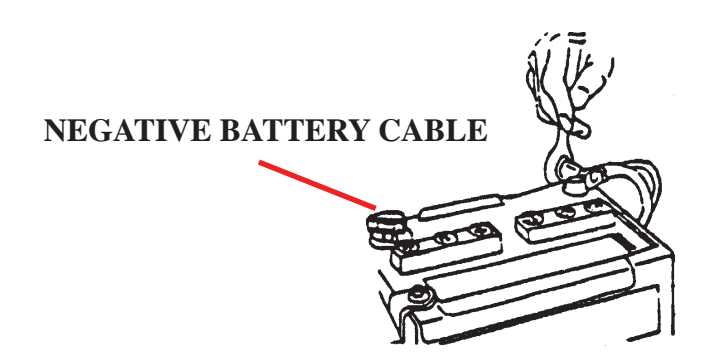

All vehicles must have the factory security option turned on. Use the TIS Techstream tool to activate the security option.

### REGISTRATION

- 1. Connect the Techstream Notebook to the Vehicle's Diagnostic Port.
- 2. Insert key and turn ignition to the "ON" position.
- 3. Start the TIS Techstream Application by clicking on the shortcut located on the Desktop.
- 4. Click "Connect to Vehicle."
- 5. Confirm that the information displayed on the Vehicle Connection Wizard is correct for the vehicle. If not, verify that the Techstream is properly connected.
- 6. Click "Next >."

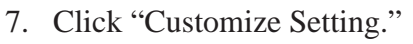

8. Click ==>

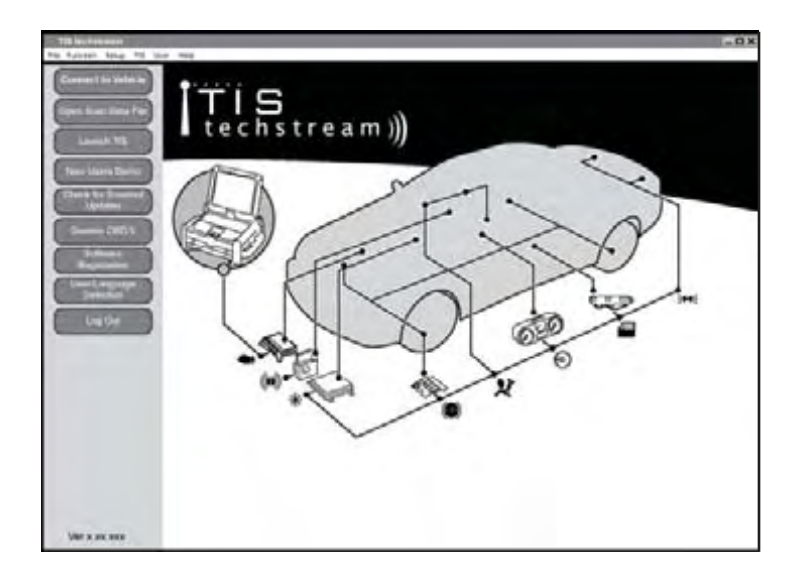

| renect to Vetricia  | Vehicle Greenstian Wi | anu(9301-54)       |   |
|---------------------|-----------------------|--------------------|---|
| In Star Bala File   | Select the informat   | ion and press Next |   |
| t                   | Required Informa      | tion               |   |
| - Last Lang         | Division:             | XXXXXX             |   |
|                     | Model                 | XXXXXXXXX          |   |
|                     | Model Year:           | 20XX               |   |
|                     | Engine                | XXXXXXXX           |   |
| A sufficient discus | Option:               | -                  |   |
| Log Det             |                       |                    |   |
|                     |                       |                    | E |
|                     | Upponal informat      |                    |   |
|                     | VIN                   | 00000000000000     |   |
|                     | Memo                  |                    |   |
|                     |                       | - I South          |   |

## **SEQUOIA**

## **IMPACT SENSOR**

# **ACTIVATING THE SYSTEM**

|                      | System Select<br>Select desired sys<br>Note: An astrisk (* | ction Menu<br>dem and then press Liv<br>) indicates a system th | re Data to access the EC<br>at is unsupported or not | U.<br>responding |              |              |
|----------------------|------------------------------------------------------------|-----------------------------------------------------------------|------------------------------------------------------|------------------|--------------|--------------|
| Health Check         | All ECUs                                                   | Powartrain Chassis                                              | Body Electrical                                      |                  |              |              |
|                      | Air Conditioner                                            | SRS Airbag                                                      | Main Body                                            | Back Door        | D Door Motor | Sliding Roof |
| Customize<br>Setting | Combination Me                                             | ter Smart Key                                                   | Occupant Detection                                   |                  |              |              |
| ECU<br>Reprogramming |                                                            |                                                                 |                                                      |                  |              |              |
| CAN<br>Bus. Check    |                                                            |                                                                 |                                                      |                  |              |              |
|                      |                                                            |                                                                 |                                                      |                  |              |              |
|                      |                                                            |                                                                 |                                                      | -                |              |              |
|                      |                                                            |                                                                 |                                                      |                  |              |              |
|                      |                                                            |                                                                 |                                                      |                  |              | _            |
|                      |                                                            |                                                                 |                                                      |                  |              |              |
|                      | L                                                          |                                                                 |                                                      |                  |              |              |

- 9. Make sure that the "Customize" tab is selected.
- 10. Select "Option Setup."
- 11. Click ==>

| File Function Setup | TIS User Hele             |                   |                                                                                                    |
|---------------------|---------------------------|-------------------|----------------------------------------------------------------------------------------------------|
| System Select   S   | Stored Data Customize     |                   |                                                                                                    |
|                     |                           |                   |                                                                                                    |
|                     | Select Customize Function |                   |                                                                                                    |
|                     | Wireless Door Lock        | Door Lock         |                                                                                                    |
|                     | Security                  | Power Window      |                                                                                                    |
|                     | Wper                      | Illuminated Entry |                                                                                                    |
|                     | Werning                   | Light Control     |                                                                                                    |
|                     | Tilt & Telesco            | Slide Roof        |                                                                                                    |
|                     | Air Conditioner           | Sensor            |                                                                                                    |
|                     | Disolay                   | Unit conversion   |                                                                                                    |
|                     | Retractable Hardtop       | Smart / Access    |                                                                                                    |
|                     | Compass Colibration       | Others            |                                                                                                    |
|                     | PSD & PBD operation       | 7700              |                                                                                                    |
|                     | Seat                      | Option Setup      |                                                                                                    |
|                     |                           |                   |                                                                                                    |
|                     |                           |                   |                                                                                                    |
|                     |                           |                   |                                                                                                    |
|                     |                           |                   |                                                                                                    |
|                     |                           |                   |                                                                                                    |
|                     |                           |                   |                                                                                                    |
|                     |                           |                   |                                                                                                    |
|                     |                           |                   |                                                                                                    |
|                     |                           |                   |                                                                                                    |
|                     |                           |                   |                                                                                                    |
|                     |                           |                   |                                                                                                    |
|                     |                           |                   |                                                                                                    |
|                     |                           |                   |                                                                                                    |
|                     |                           |                   |                                                                                                    |
|                     |                           |                   |                                                                                                    |
|                     |                           |                   |                                                                                                    |
|                     |                           |                   |                                                                                                    |
|                     |                           |                   |                                                                                                    |
| -                   |                           |                   |                                                                                                    |
| Print               |                           |                   | the second second second second second second second second second second second second second second second se |
|                     |                           |                   |                                                                                                    |
| Close               |                           |                   |                                                                                                    |
|                     | all star                  |                   |                                                                                                    |
| 101.03              |                           | Georges E         | arter DLCS                                                                                                    |

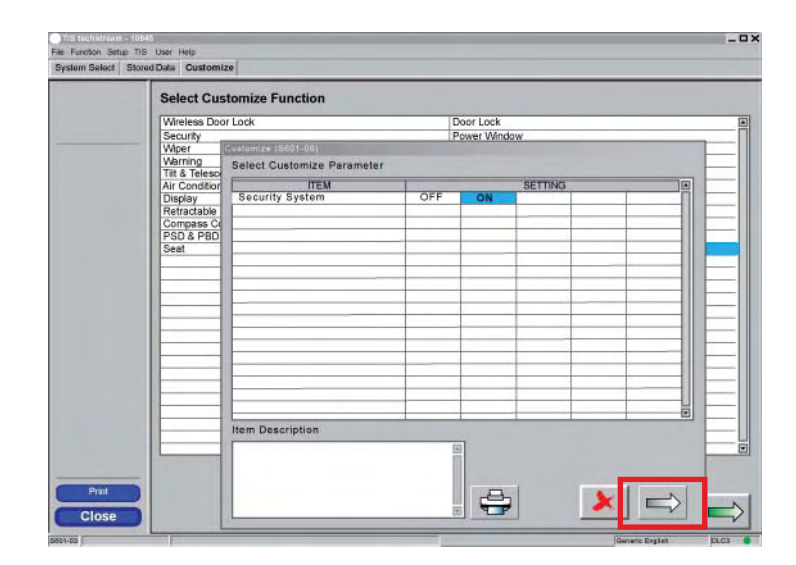

12. Select "ON." 13. Click ==>

14. Click "Next" to accept the changes to the Vehicle.

## SEQUOIA

## **IMPACT SENSOR**

# **ACTIVATING THE SYSTEM**

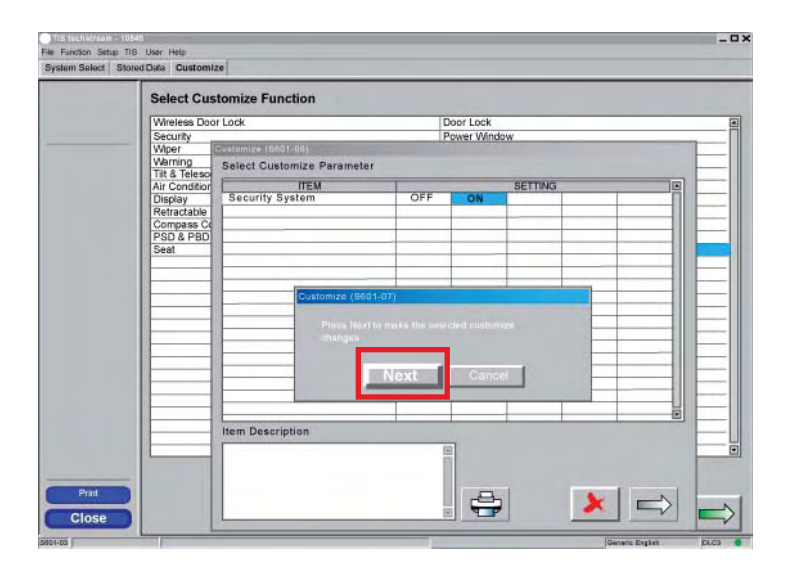

| Select Customize Function |                           |     |           |         |     |
|---------------------------|---------------------------|-----|-----------|---------|-----|
| Wireless Door             | r Lock                    |     | Door Lock |         |     |
| Security                  | Power Window              |     |           |         |     |
| Wiper                     | stumize (5691-06)         |     |           |         |     |
| Warning                   | elect Customize Parameter |     |           |         |     |
| Air Condition             | ITEM                      | 1   |           | SETTING |     |
| Display                   | Security System           | OFF | ON        |         | - n |
| Retractable               |                           |     |           |         |     |
| Compass Co                |                           |     |           |         |     |
| PSD & PBD                 |                           |     | _         |         |     |
| Seat                      |                           |     |           |         |     |
|                           |                           |     |           |         |     |
|                           |                           |     |           |         |     |
|                           |                           |     | -         |         |     |
|                           |                           |     |           |         |     |
|                           |                           |     |           |         |     |
|                           |                           |     |           |         |     |
|                           |                           |     |           |         |     |
|                           |                           |     |           |         |     |
|                           |                           |     | -         |         |     |
|                           |                           |     |           |         |     |
|                           |                           |     |           |         |     |
|                           |                           |     | 1         |         |     |
|                           | Item Description          |     |           |         |     |
|                           |                           |     |           |         |     |
|                           |                           |     | 13        |         |     |
|                           |                           |     |           |         |     |

| Select Customize Function |                   |  |
|---------------------------|-------------------|--|
| Wireless Door Lock        | Door Lock         |  |
| Security                  | Power Window      |  |
| Wiper                     | Illuminated Entry |  |
| Warning                   | Light Control     |  |
| Tilt & Telesco            | Slide Roof        |  |
| Air Conditioner           | Sensor            |  |
| Display                   | Unit conversion   |  |
| Retractable Hardtop       | Smart / Access    |  |
| Compass Colibration       | Others            |  |
| PSD & PBD operation       | TVSS              |  |
| Seat                      | Option Setup      |  |
|                           |                   |  |
|                           |                   |  |

15. Click ==>

16. Click "Close."

## **COMPLETING THE INSTALLATION**

### **TESTING THE SYSTEM**

- 1. Prior to delivering the vehicle, test all features of the factory system according to the vehicle's owner's manual.
- 2. Be sure to arm the system by pressing the LOCK button on the keyless entry transmitter. The factory security light will turn on solid for approximately 30 seconds, then begin to flash indicating the system is armed. At this time, deliver a firm strike to the driver's A Pillar with the open palm of the hand. The alarm should trigger as a result of the shock sensor.

### ASSEMBLING ALL REMOVED PANELS TO THE VEHICLE

- 1. Refer again to the vehicle repair manual and reassemble all panels removed during installation back onto the vehicle.
- 2. Apply the window warning decals to the driver side and passenger side front windows, just above the anti - theft radio stickers if equipped. If not equipped, apply the decals at the lower rear edge of the window. The decals are reverse printed, and are applied to the inside surface of the glass.
- 3. Place owner's card in glove box.

# VEHICLE FUNCTION CHECK

AFTER ALL PANELS, COVERS, AND COMPONENTS HAVE BEEN REINSTALLED, THAT WERE REMOVED, TEST THOROUGHLY, ALL MECHANICAL AND ELECTRICAL COMPONENTS DISCONNECTED AND OR REMOVED FROM THE VEHICLE DURING THE INSTALLATION OF THIS ACCESSORY.

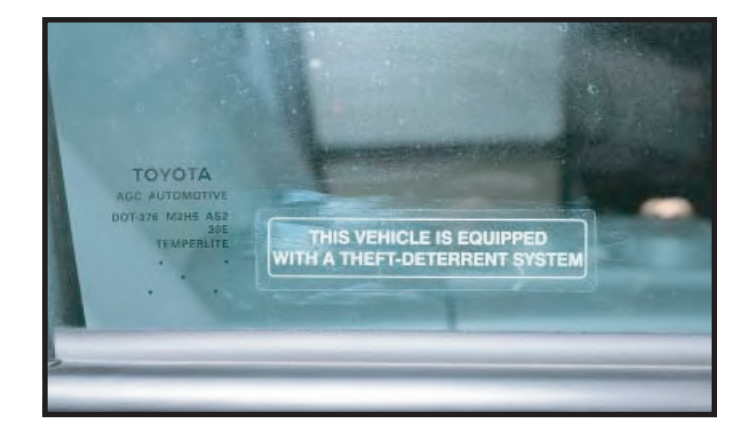

### TOYOTA

### **SEQUOIA**

# **VEHICLE FUNCTION CHECKLIST**

### THESE POINTS MUST BE CHECKED TO ENSURE A QUALITY INSTALLATION

|           | Head Light                                                                     |           | Power Side Mirrors (if equipped)                                                  |
|-----------|--------------------------------------------------------------------------------|-----------|-----------------------------------------------------------------------------------|
|           | <i>If the warning lights remains on, it may indicate a system malfunction.</i> |           | Side Mirror Defogger (if equipped)                                                |
|           | High Beams                                                                     |           | Front Windshield Defogger (if equipped)                                           |
|           | Turn Signal Lights                                                             |           | Navigation System (if equipped)                                                   |
|           | Tail Lights                                                                    |           | Rear Sunshade (if equipped)                                                       |
|           | Stop Lights                                                                    | $\square$ | Cruise Control Light (if equipped)                                                |
|           | Backun Lights                                                                  | $\square$ | Steering Wheel Audio Control (if equipped)                                        |
|           | Hazard Lights                                                                  |           | HVAC                                                                              |
|           | Marker Lights                                                                  |           | Power Locks (if equipped)                                                         |
|           | Domo/Courtogy Lights                                                           |           | Power Windows (if equipped)                                                       |
|           | Dome/Courtesy Lights                                                           |           | Gauges                                                                            |
|           | Panel/Switch Illumination                                                      |           | Front Wiper/Washer                                                                |
|           | Accessory Controls/Illumination (if equipped)                                  |           | Hood Latch Release                                                                |
|           | Rear Window Defogger (if equipped)                                             |           | Passanger Air Bag Switch (if aguinped)                                            |
|           | Key Sensor Buzzer                                                              |           |                                                                                   |
|           | Fog Lights (if equipped)                                                       |           | Rollover Side Curtain Air Bag Switch (RSCA)                                       |
| $\square$ | Day Time Running Lights (if equipped)                                          |           | Horn                                                                              |
| $\square$ | Trunk/Tailgate/Bed Lights (if equipped)                                        |           | Seat Belt Warning Light                                                           |
|           | Glove Box Light (if equipped)                                                  |           | indicate a system malfunction.                                                    |
|           | ABS Light (if equipped)                                                        |           | Air Bag Warning Light                                                             |
|           | Rear Wiper/Washer (if equipped)                                                |           | <i>If the warning light remains on, it may indicate a system malfunction.</i>     |
|           | Clock (if equipped)                                                            |           | Lamp Failure Sensor                                                               |
|           | Accessory Power Socket (if equipped)                                           |           | <i>If the warning light remains on, it may indicate a system malfunction</i>      |
|           | Starter                                                                        |           | Track/Skid Control Light (if equipped)                                            |
|           | Audio/Video (if equipped)                                                      |           | If the warning light remains on, it may                                           |
|           |                                                                                |           | Tire Pressure Monitoring System (TPMS)                                            |
|           | Power Sliding Door if equipped)                                                |           | Prior to TPMS activation and Pre-Delivery                                         |
|           | Convenience Memory Settings (if equipped)                                      |           | Service (PDS) of the vehicle the TPMS light will blink when IC is turned on After |
|           | Heated Seats (if equipped)                                                     |           | TPMS activation and PDS of the vehicle the                                        |
|           | Massage Seats (if equipped)                                                    |           | TPMS light will illuminate for a few seconds and go off when IG is turned on.     |